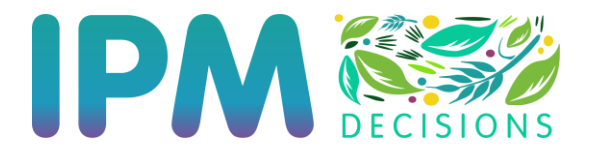

# IPM Decisions Plattform - Schnellstartanleitung

Die aktuelle Version der Plattform ist zu finden unter:

https://platform.ipmdecisions.net.

Die Plattform sollte mit den meisten modernen Browsern (Chrome, Firefox, Edge und Safari) funktionieren.

Wenn Sie auf diesen Link klicken, gelangen Sie auf die Startseite:

|                                                                                                    | shilfen im Integrierten Pflanzenschutz aus einer Hand                                                                                                    |                                                                                                    | Â |
|----------------------------------------------------------------------------------------------------|----------------------------------------------------------------------------------------------------|----------------------------------------------------------------------------------------------------|---|
| Development (PR4 Development)<br><b>IPID Decisions</b><br>                                                                                                    | Landwirte &<br>Berater                                                                                                    | Entwickler                                                                                                    |   |
| E-Mail<br>contact@pmdechions.net                                                                                                    | Ansprechpartner                                                                                                    | Social Media                                                                                                    |   |
| For varies informations so PU Decision Pathom size to National<br>Potence strates Ta trait and a characterization of the trait of the pathom to beach<br>and the trait of the trait of the strategy of the pathom to be the<br>strategy of the strategy of the strategy of the<br>strategy of the strategy of the strategy of the strategy of the<br>strategy of the strategy of the str | gennere INL Desson is an admittane Reform Or Era<br>Indersonations Unruhaus, instalas Erabitopis<br>ung en Elemento Biologica INL dessons (BTIT) type<br>Denneme senter Instalastica INL sectors (BTIT) type<br>Unremensionalen, de um autor Instalastica<br>Unremensionalen, de um autor Instalastica<br>Unremensionalen, de um autor Instalastica<br>Inter Bandha espon. | creaturganha, sama Gr<br>ana Garanetara Ja Jugan<br>casa Da Googenaturganet<br>Undiginal der Naturg<br>eit der Naturg |   |

Diese Seite enthält Informationen für verschiedene Benutzertypen, Neuigkeiten und Kontaktinformationen.

Um auf die Modelle zuzugreifen und sie zu nutzen, müssen Sie die Anweisungen im Rest dieses Dokuments befolgen, um sich bei der Plattform zu registrieren und dann Ihren Betrieb einzurichten und Modelle auszuwählen.

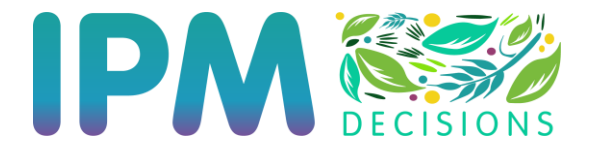

# Registrierung bei der IPM Decisions Plattform

#### Zur Anmeldung.

1. Klicken Sie auf den Link "Registrieren" in der Kopfzeile der Startseite

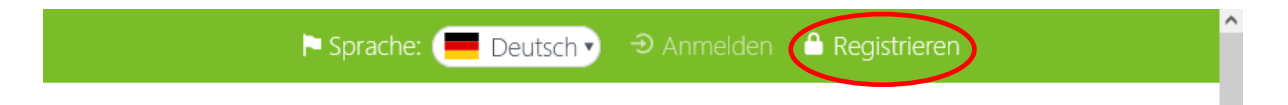

2. Wählen Sie Ihren Benutzertyp, geben Sie dann Ihre E-Mail-Adresse ein und wählen Sie ein Passwort. Das Passwort muss mindestens eine der folgenden Angaben enthalten: einen Großbuchstaben, einen Kleinbuchstaben, eine Zahl und ein Symbol.

Ein Beispiel für ein Passwort wäre Hello2\$.

Das Symbol DARF NICHT das erste Zeichen im Passwort sein ((diese Einschränkung wird in Zukunft aufgehoben). Sobald Sie das Formular ausgefüllt haben, drücken Sie auf die schwarze Schaltfläche "Registrieren".

| Senutzertyp<br>🔽 Landwirt 🔲 Berate |                                  |                             |
|------------------------------------|----------------------------------|-----------------------------|
| 🗹 Landwirt 🔲 Berat                 |                                  |                             |
|                                    | er 🔲 Forsche                     | er 🔲 Entwickler             |
|                                    |                                  |                             |
|                                    |                                  |                             |
| E-Mail                             |                                  |                             |
| stephan.weigand@                   | lfl.bavern.de                    |                             |
| 1                                  | ,                                |                             |
|                                    |                                  |                             |
|                                    |                                  |                             |
| Passwort                           |                                  | Bestätigen Sie Ihr Passwort |
| Passwort                           |                                  | Bestätigen Sie Ihr Passwort |
| Passwort                           |                                  | Bestätigen Sie Ihr Passwort |
| Passwort                           | , mit mindestens                 | Bestätigen Sie Ihr Passwort |
| Passwort                           | , mit mindestens<br>:hen Zeichen | Bestätigen Sie Ihr Passwort |

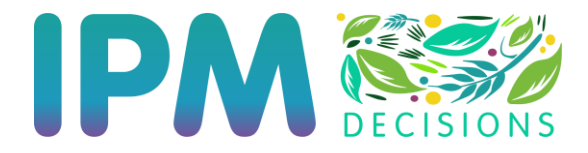

 Lesen Sie die Allgemeinen Geschäftsbedingungen durch und klicken Sie dann auf das Kontrollkästchen, um die Bedingungen zu akzeptieren, bevor Sie auf die blaue Schaltfläche "Registrieren" klicken.

🗆 Akzeptieren Sie die Allgemeinen Geschäftsbedingungen

4. Wenn Sie auf "Registrieren" klicken, sollten Sie eine Benachrichtigung erhalten, die Sie darüber informiert, dass Sie eine E-Mail zur Bestätigung Ihrer Registrierung erhalten werden. Bitte befolgen Sie die Anweisungen in der E-Mail und schließen Sie die Registrierung innerhalb von 48 Stunden ab.

#### Bestätigung der Registrierung

Vielen Dank, dass Sie sich bei der IPM Decisions Plattform registrieren lassen wollen. Sie sollten in Kürze eine E-Mail mit einem Link erhalten, den Sie anklicken müssen, um Ihre E-Mail-Adresse zu bestätigen. Sobald Sie dies getan haben, ist der Registrierungsprozess abgeschlossen.

Sollten Sie die E-Mail nicht erhalten, überprüfen Sie bitte Ihren Junk-Ordner oder wenden Sie sich an Ihre IT-Abteilung, um sicherzustellen, dass die E-Mail nicht in einem Spam-Ordner abgelegt wurde.

Wenn Sie Ihre E-Mail nicht innerhalb von 48 Stunden bestätigen, werden Ihre Daten von der Plattform entfernt.

Mit freundlichen Grüßen,

IPM Decisions Plattform

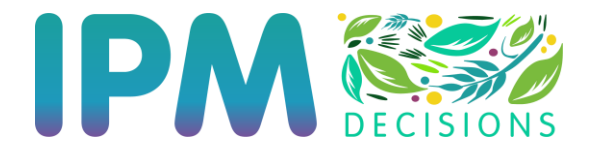

## Einrichtung eines Betriebes

1. Klicken Sie auf den Link "Anmelden" in der Kopfzeile der Startseite

|                                                  | ^ |
|--------------------------------------------------|---|
| 🏲 Sprache: 🧮 Deutsch 🔻 😌 Anmelden 🎾 Registrieren |   |
|                                                  | 4 |

2. Geben Sie Ihren Benutzernamen und Ihr Passwort ein (siehe Abschnitt "Registrierung") und drücken Sie die grüne Schaltfläche "Anmelden".

| IF                | DM 🕅            |          |
|-------------------|-----------------|----------|
| •••               | U U DECIS       | IONS     |
| E-Mail            |                 |          |
| stephan.weigand   | d@lfl.bayern.de |          |
| Kennwort          |                 |          |
| •••••             |                 |          |
|                   | Anmelden        |          |
| <b>å</b> Anmelden | Registrieren    | Passwort |

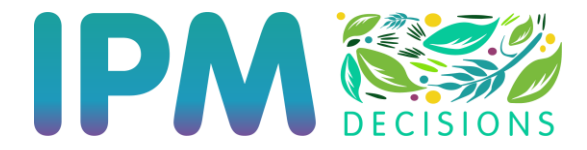

3. Klicken Sie im Abschnitt Betriebs-Management auf die Schaltfläche "Betrieb hinzufügen", die sich über der Tabelle mit den Betriebsinformationen befindet

| Betriebs-Management               |                        |                    |
|-----------------------------------|------------------------|--------------------|
| TABELLE MIT BETRIERSINFORMATIONEN |                        | Betrieb hinzufügen |
| Name                              | Standort des Betriebes | Aktionen           |

4. Geben Sie Ihrem Betrieb einen Namen und wählen Sie einen Standort auf der Karte. Drücken Sie dann die Schaltfläche "Speichern".

Möglicherweise müssen Sie auf ein Browser-Pop-up klicken, um Ihrem Browser zu erlauben, Ihren Standort zuzugreifen. Wenn Sie Ihren Standort nicht freigeben, wird das Popup-Fenster jedes Mal angezeigt, wenn Sie die Plattform nutzen.

| ф В           | etrieb hinzufügen |                     |                                                                                        |                                                                                                    |                                                             |                                             |
|---------------|-------------------|---------------------|----------------------------------------------------------------------------------------|----------------------------------------------------------------------------------------------------|-------------------------------------------------------------|---------------------------------------------|
| Betrieb erst  | ellen             |                     |                                                                                        |                                                                                                    |                                                             |                                             |
| Name des Be   | triebes           | Demo_WS3_LfL_Freisi | ing                                                                                    |                                                                                                    |                                                             |                                             |
| Betriebsstand | dort auswählen    | + - +               | DEULA Bayern Gmi<br>Broutsbildungszentru<br>Staatl-Ber<br>Lange Point 10, 85354, Freis | Staall<br>Mitschaft<br>Freis<br>ufsschulen<br>Staart<br>ing, Bayern<br>samerloher-Symnas<br>Freisin<br>nt La | che<br>sschule<br>Ing<br>Rum<br>Q/ca<br>nge P <sup>QN</sup> | Klinkom F<br>Munich Airport [] io<br>Leafet |
|               |                   |                     |                                                                                        |                                                                                                    |                                                             |                                             |
|               |                   |                     |                                                                                        |                                                                                                    | Abbrechen                                                   | Speichern                                   |

Bitte beachten Sie, dass es bis zu zwei Stunden dauern kann, bis der Wetterdatendienst die ersten für den Standort des Betriebs relevanten Wetterdaten erfasst hat, wie in der Meldung im gelben Kasten angegeben. Dieser Prozess beginnt erst, wenn Sie auf die Schaltfläche "Speichern" klicken.

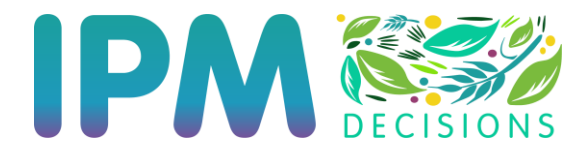

5. Der Betrieb wird in die Tabelle mit Betriebsinformationen aufgenommen

| Betriebs-Management               |                                                            |                    |
|-----------------------------------|------------------------------------------------------------|--------------------|
|                                   |                                                            |                    |
|                                   |                                                            | Betrieb hinzufügen |
| TABELLE MIT BETRIEBSINFORMATIONEN |                                                            |                    |
| Name                              | Standort des Betriebes                                     | Aktionen           |
| Frankendorf                       | Frankendorf 1, 85447, Fraunberg, Bayern, DEU               | 2 🙆 🗑              |
|                                   | Ostarragon 1P 95614 Virebragon Ostarragon Payor DELL       | D2 🖷 🗑             |
| Osterseeon_2023                   | Osterseeon Tb, 650 PA, Kirchseeon, Osterseeon, bayern, DEO |                    |

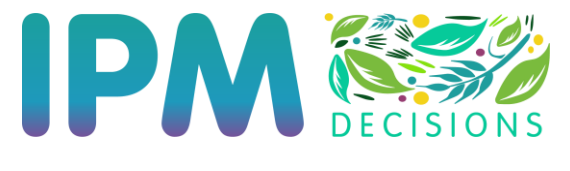

Hinzufügen von EHS-Modellen zur Farm

1. Um EHS-Modelle hinzuzufügen, klicken Sie auf das blaue "Bearbeiten"-Symbol im Abschnitt "Aktionen" der Tabelle mit den Betriebsinformationen.

| (ABELLE MIT BETRIEBSINFORMATIONEN |                                              |          |  |  |
|-----------------------------------|----------------------------------------------|----------|--|--|
| Name                              | Standort des Betriebes                       | Aktionen |  |  |
| Demo_WS3_LfL_Freising             | Lange Point 10, 85354, Freising, Bayern, DEU | ı 🕜 🖬    |  |  |

2. Klicken Sie auf die Schaltfläche "EHS-Modell hinzufügen", die sich unterhalb des Abschnitts "Betrieb erstellen" mit der Karte befindet, oberhalb der EHS-Informationstabelle.

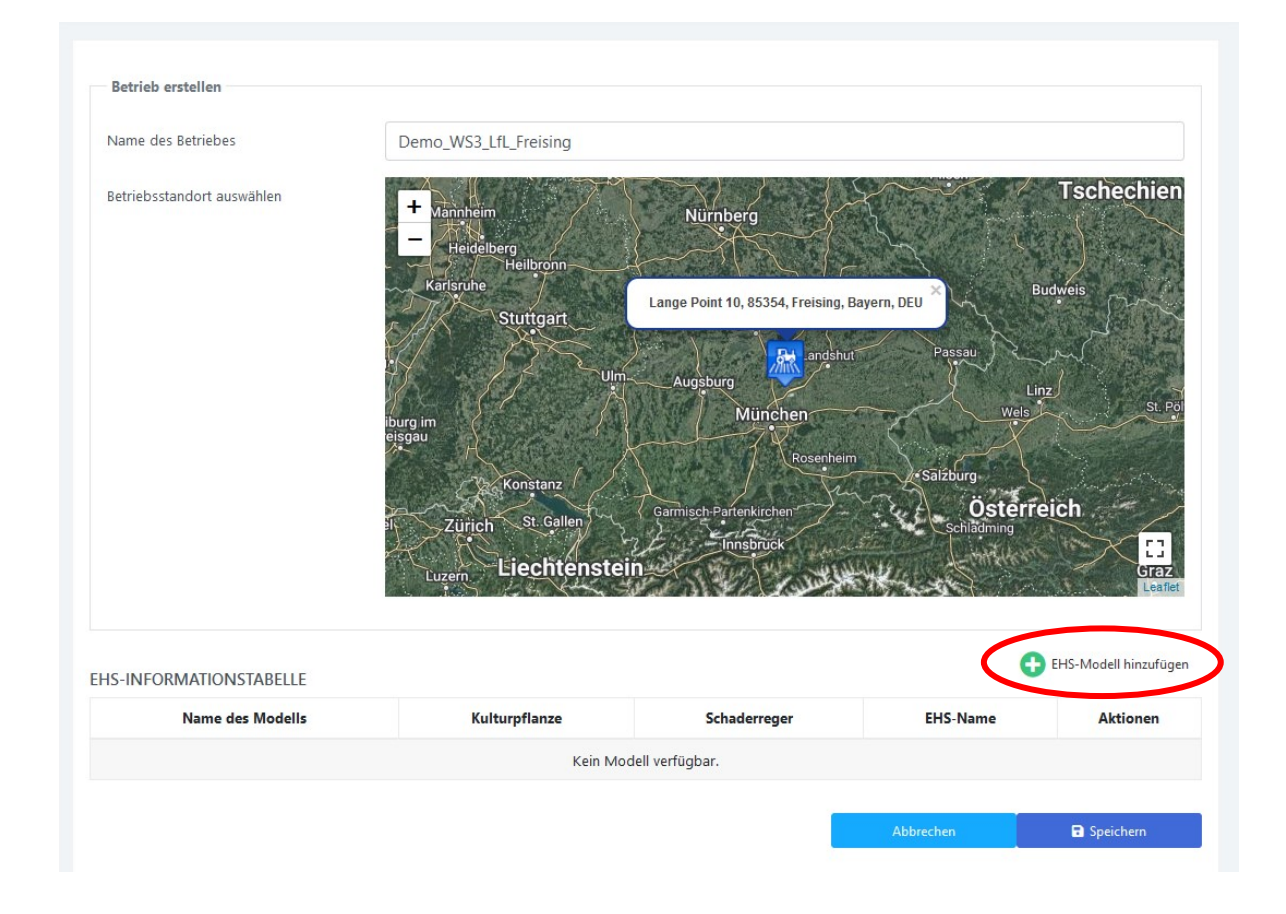

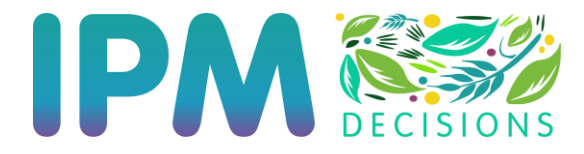

3. Wählen Sie die Kulturen aus, für die Sie EHS sehen möchten. In diesem Beispiel habe ich Sommergerste, Sommerroggen und Sommertriticale ausgewählt (sowie Allium-Arten, Winterweizen und Wintergerste, die nicht sichtbar sind). Klicken Sie dann auf die Schaltfläche "EHS anzeigen".

| _               |   |
|-----------------|---|
| ulturauswahl    |   |
| Sommergerste    | ^ |
| Sommerhafer     |   |
| Sommerroggen    |   |
| Sommertriticale | ~ |

Beachten Sie, dass die Elemente im Filter spezifisch für die Codes sind, die in den EHS-Metadaten für die Kulturauswahl verwendet werden. Wenn Sie also auf "Alle Freilandkulturen" klicken, beziehen Sie sich auf einen bestimmten Code, und es werden nur EHS angezeigt, die diesen Code verwenden, und nicht, wie zu erwarten wäre, alle EHS, die für Freilandkulturen relevant sind

Beachten Sie, dass Sie den Länderfilter (unten) verwenden können, um EHS auszuwählen, die nach Ansicht der EHS-Anbieter für das Land, in dem Sie sich befinden, relevant sind. Klicken Sie dazu auf das kleine Kästchen und wählen Sie das Land aus, für das die EHS-Anbieter die EHS als relevant eingestuft haben möchten (dies schränkt allerdings die Auswahl der EHS entsprechend ein).

| Filter                                                       |                  |
|--------------------------------------------------------------|------------------|
| Filter nach dem Land, in dem der EHS entwickelt wurde und/oc | der gültig ist 🔋 |
| GERMANY                                                      | ~                |

4. Im Abschnitt "Auswahl der EHS-Modelle" sehen Sie eine Liste der verfügbaren EHS. Wählen Sie das EHS, das Sie verwenden möchten, indem Sie auf die Schaltfläche "Wählen Sie" klicken. Wenn ein EHS mehrere Kulturen oder Schaderreger abdeckt, müssen Sie möglicherweise eine Kultur oder einen Schaderreger auswählen, wie bei dem unten dargestellten BYDV-Modell oder dem Septoria-Feuchtigkeitsmodell.

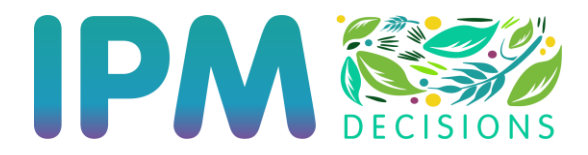

| NAME KULTUR          | NAME SCHADERREGER            | EHS                                 | NAME EHS         |                        |
|----------------------|------------------------------|-------------------------------------|------------------|------------------------|
| Winterweizen         | Septoria-Blattdürre v        | Septoria-Feuchtigkeitsmodell 🕚      | ****             | Aufhel<br>der<br>Auswa |
| Allium-Arten         | Erdraupe                     | Erdraupen-Modell 🚯                  | XX II = = II = I | Wähle<br>Sie           |
| Kultur auswählen 🗸 🗸 | Orangerote Weizengallmücke   | Orangerote Weizengallmücke Modell 🕚 | ₩ ■ = = ■ =      |                        |
| Sommerroggen v       | Sattelmücke                  | Sattelmücken-Modell 🕄               |                  | Aufhel<br>der<br>Auswa |
| Winterweizen ~       | Gerstengelbverzwergungsvirus | BYDV TSUM-Modell 🚯                  | ₩ •• = = •• ••   | Aufhel<br>der          |

Die Länder, für die die EHS nach Ansicht der EHS-Anbieter relevant sind, werden durch die Flaggen in der letzten Spalte angezeigt.

Für weitere Informationen zu einem EHS, klicken Sie auf das <sup>1</sup> Informationssymbol.

- Speichern Sie Ihre Modellauswahl, indem Sie auf die Schaltfläche "Speichern" unter dem Abschnitt "Auswahl der EHS-Modelle" (unten auf der Seite) klicken. Sie sollten automatisch zur Seite "Betrieb erstellen" zurückkehren.
- 6. Die Modelle werden nun in der EHS-Informationstabelle angezeigt.

| EHS-INFORMATIONSTABELLE |                              |               |                              |                           | EHS-Modell hinzufüge | • |
|-------------------------|------------------------------|---------------|------------------------------|---------------------------|----------------------|---|
|                         | Name des Modells             | Kulturpflanze | Schaderreger                 | EHS-Name                  | Aktionen             |   |
|                         | Septoria-Feuchtigkeitsmodell | Winterweizen  | Septoria-Blattdürre          | # # # <b>#</b> + <b>#</b> | 2 🔋                  |   |
|                         | BYDV TSUM-Modell             | Winterweizen  | Gerstengelbverzwergungsvirus |                           | <b>2</b> 🔋           |   |
|                         | Sattelmücken-Modell          | Sommerroggen  | Sattelmücke                  |                           | 2 🔋                  |   |
|                         | Erdraupen-Modell             | Allium-Arten  | Erdraupe                     |                           | <b>2</b> 🔋           |   |

7. Klicken Sie abschließend auf "Speichern", um Ihre Auswahl zu bestätigen, und Sie kehren zur Seite "Betriebs-Management" zurück. Sie können nun das Dashboard "EHS-Nutzung" auswählen, um die EHS-Informationen anzuzeigen. Wenn alle EHS-Kästchen auf dem EHS-Nutzungs-Dashboard grau sind, müssen Sie möglicherweise ein paar Stunden warten, bis die Plattform die für Ihren Betrieb relevanten Wetterdaten abrufen konnte. .

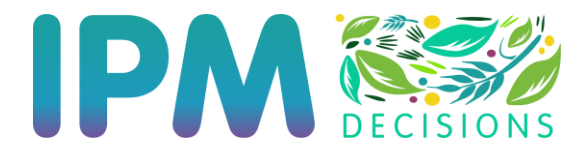

## Anpassen des EHS auf Ihrem Betrieb (EHS-Parameter bearbeiten)

Bei der ersten Auswahl werden alle EHS mit einer Reihe von Standardparametern eingerichtet, die vom Eigentümer des EHS bereitgestellt wurden. Diese Parameter entsprechen möglicherweise nicht der Anbaupraxis auf Ihrem Betrieb. Um diese Parameter zu überprüfen und zu bearbeiten, damit sie Ihren Betrieb besser widerspiegeln, folgen Sie bitte den nachstehenden Anweisungen.

1. Klicken Sie auf der Seite Betriebs-Management in der Spalte "Aktionen" auf das blaue Symbol "Bearbeiten" für den Betrieb, den Sie anpassen möchten…

| Name                  | Standort des Betriebes                       | Aktionen |
|-----------------------|----------------------------------------------|----------|
| Demo_WS3_LfL_Freising | Lange Point 10, 85354, Freising, Bayern, DEU | III 🗹 🗊  |

2. ...und in der EHS-Informationstabelle für das EHS, für das Sie die EHS-Parameter ändern möchten

| EHS-INFORMATIONSTABELLE      |               |                              |                |          |  |  |  |  |
|------------------------------|---------------|------------------------------|----------------|----------|--|--|--|--|
| Name des Modells             | Kulturpflanze | Schaderreger                 | EHS-Name       | Aktionen |  |  |  |  |
| Septoria-Feuchtigkeitsmodell | Winterweizen  | Septoria-Blattdürre          | # <b># # #</b> | 2 🔋      |  |  |  |  |
| BYDV TSUM-Modell             | Winterweizen  | Gerstengelbverzwergungsvirus |                | ۲        |  |  |  |  |
| Sattelmücken-Modell          | Sommerroggen  | Sattelmücke                  |                | 2        |  |  |  |  |
| Erdraupen-Modell             | Allium-Arten  | Erdraupe                     |                | 2 🔋      |  |  |  |  |

3. Dadurch wird die Seite zur Bearbeitung der Parameter angezeigt. Die aktuellen Parameter werden in den Textfeldern unter dem Parameternamen angezeigt.

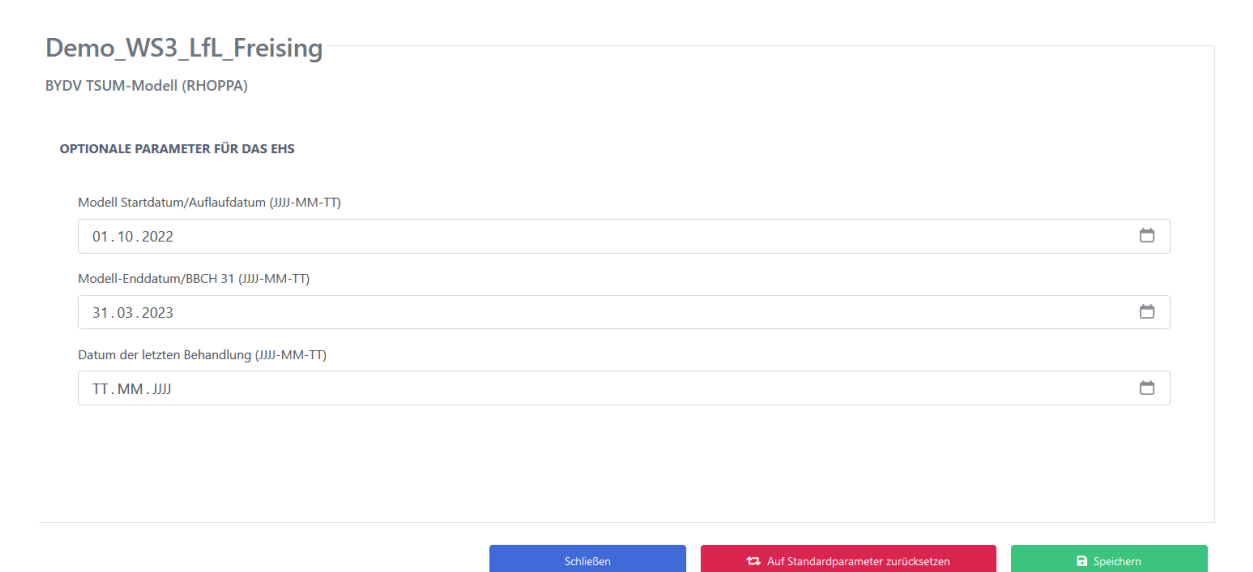

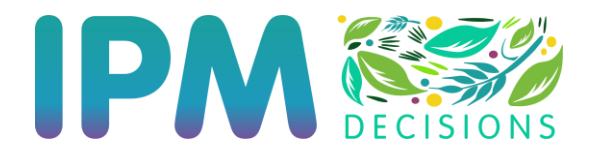

Legen Sie die Parameter fest, indem Sie Werte in die entsprechenden Felder eingeben, und klicken Sie dann auf die Schaltfläche "Speichern" am unteren Rand des Bildschirms. Beachten Sie, dass das früheste Datum, das derzeit eingegeben werden sollte, der 25. Oktober 2021 ist. Das Enddatum kann in der Zukunft liegen.

- 4. Wenn die Aktualisierung der Parameter erfolgreich war, kehren Sie zur Seite Betriebs-Management zurück.
- 5. Klicken Sie auf der Seite Betriebs-Management auf "Speichern".

Bitte beachten Sie, dass die Parameter zwischen den Modellen variieren und dass es derzeit für einige Modelle Parameter gibt, die für die Verwendung durch Forscher und Modellentwickler bestimmt sind. Diese sollten Sie vorerst ignorieren. Eine künftige Version der Plattform wird sicherstellen, dass nur die für die Landwirtschaft relevanten Parameter angezeigt werden.

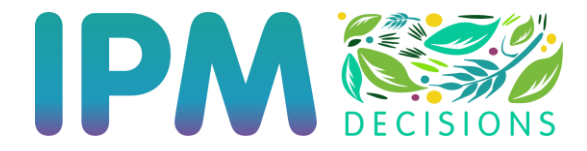

### Betrachten der EHS-Modellergebnisse (EHS-Nutzungs-Dashboard)

1. Um den aktuellen Status der EHS-Modelle zu sehen, klicken Sie auf die Option EHS-Nutzungs-Dashboard auf dem linken Rand der Seite.

| IPM DECISIONS            |  |
|--------------------------|--|
| MENÜ BETRIEB             |  |
| Betriebs-Management      |  |
| EHS-Nutzungs-Dashboard   |  |
| EHS-Vergleichs-Dashboard |  |
|                          |  |

2. Dies führt Sie zum EHS-Nutzungs-Dashboard, wo Sie den aktuellen Status der EHS-Modelle sehen können.

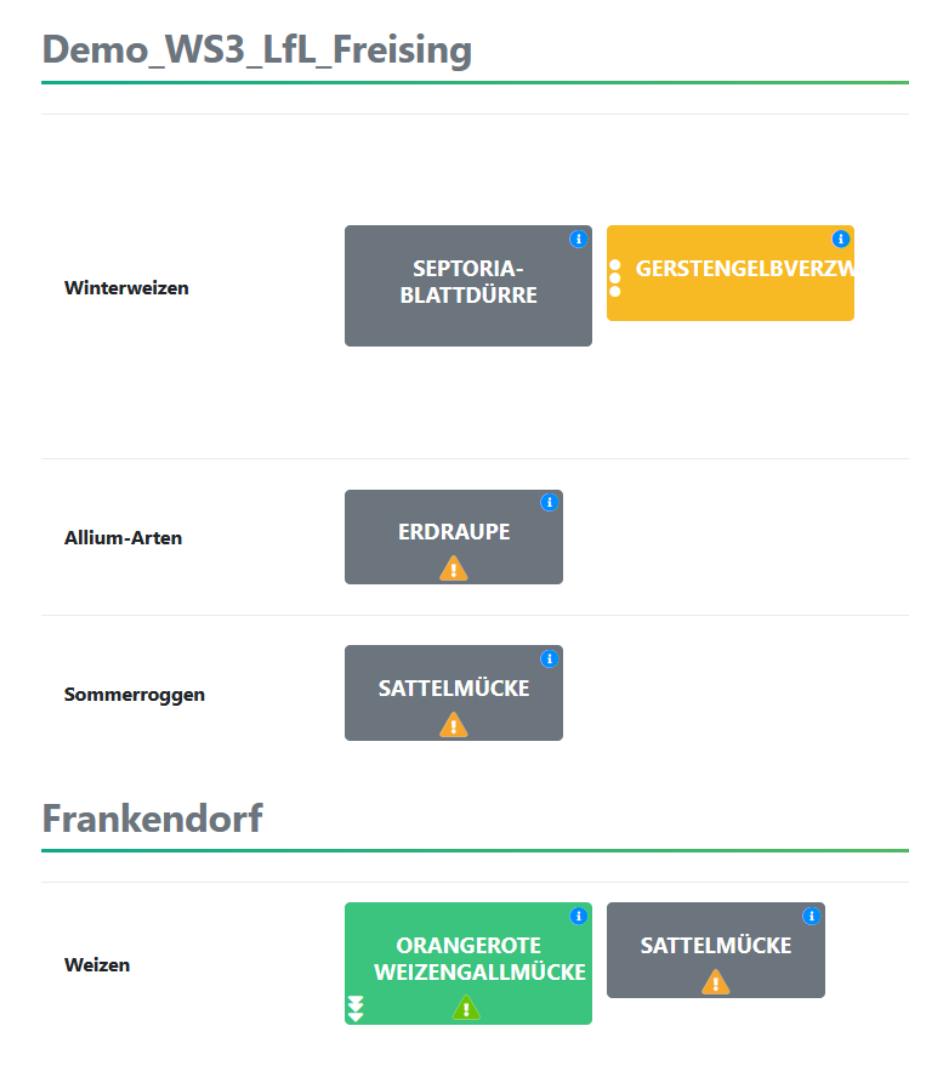

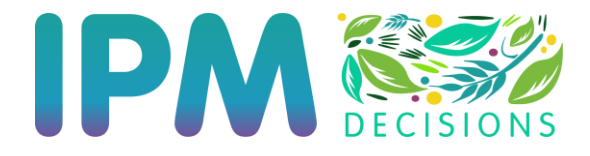

Die Farben der Rechtecke zeigen den Status des Modells an. Grün bedeutet kein oder geringes Risiko, orange bedeutet mittleres Risiko und rot bedeutet hohes Risiko. Ein graues Rechteck zeigt an, dass das EHS nicht aktiv ist, in der Regel, weil das aktuelle Datum außerhalb des gültigen Datumsbereichs innerhalb einer Saison liegt, in der der EHS verwendet werden kann.

Die kleinen Dreiecke geben Auskunft über alle Probleme, die bei der Ausführung des EHS aufgetreten sind. Grüne Dreiecke bedeuten, dass das DSS gelaufen ist, aber eine Meldung enthält, die gelesen werden sollte, um entweder den Risikostatus oder die Ausgabe zu interpretieren, wie im folgenden Beispiel gezeigt.

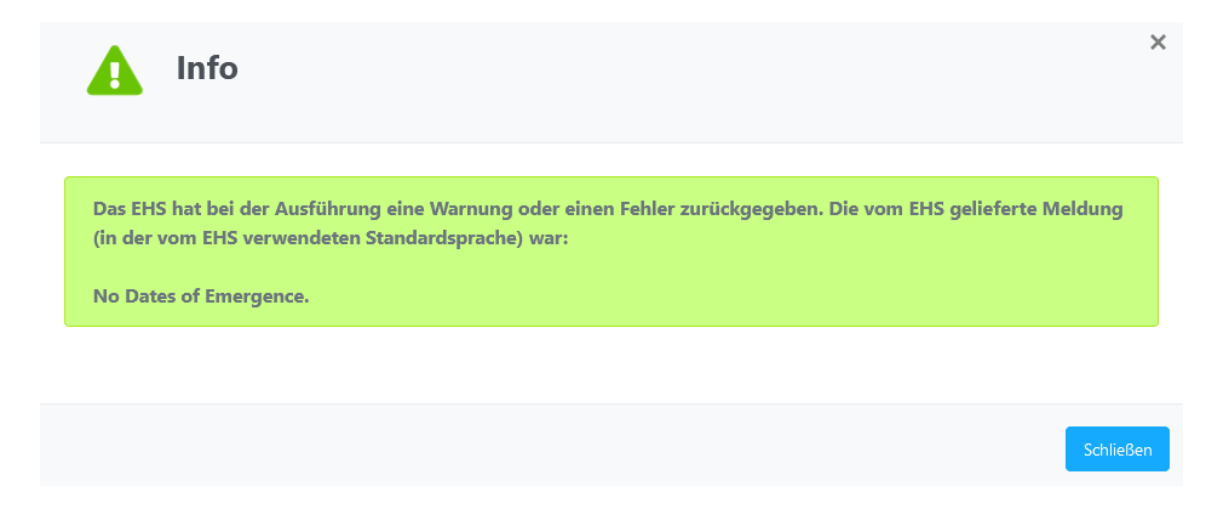

Ein gelbes Dreieck zeigt an, dass das EHS gelaufen ist, aber Probleme aufgetreten sind, die bedeuten, dass die Vorhersagen aufgrund des Fehlers weniger zuverlässig sind. Dies ist in der Regel auf fehlende Wetterdaten zurückzuführen.

Ein rotes Dreieck bedeutet, dass das EHS auf einen Fehler gestoßen ist, der ihn daran gehindert hat, korrekt zu laufen

Die Fehlermeldung des EHS kann durch Anklicken des roten Dreiecks angezeigt werden, aber sie ist möglicherweise in der Muttersprache des EHS verfasst und für Sie als Benutzer nicht besonders aussagekräftig.

Wenn Sie auf das Symbol klicken, wird die Beschreibung des Modells angezeigt, die in den Metadaten des EHS-Modells enthalten ist.

Wenn Sie mit dem Mauszeiger über die Rechtecke bewegen, werden der Name des EHS, eine kurze Beschreibung seiner Aufgaben und die Interpretation der Farbe des Rechtecks angezeigt. angezeigt.

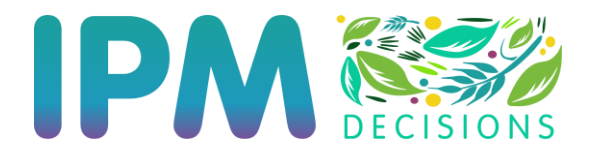

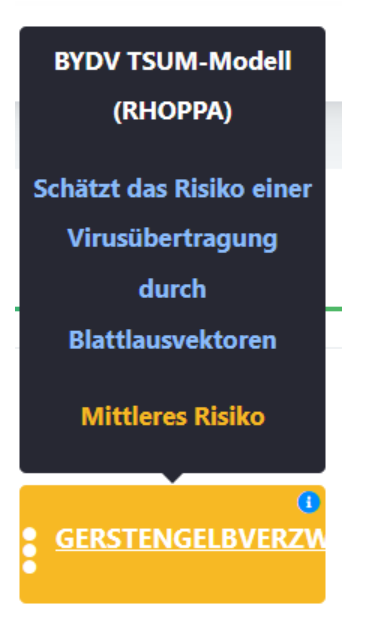

- 3. Ausführlichere Informationen und Ausgaben erhalten Sie, wenn Sie auf den Schaderregernamen innerhalb des Rechtecks klicken.
- 4. Die detaillierte Ausgabe zeigt den Risikowert für sieben Tage mit Wetterdaten, wobei der letzte Tag das Datum der am weitesten entfernten Wettervorhersage ist, die zwischen 3 und 6 Tagen vor dem heutigen Datum liegt.

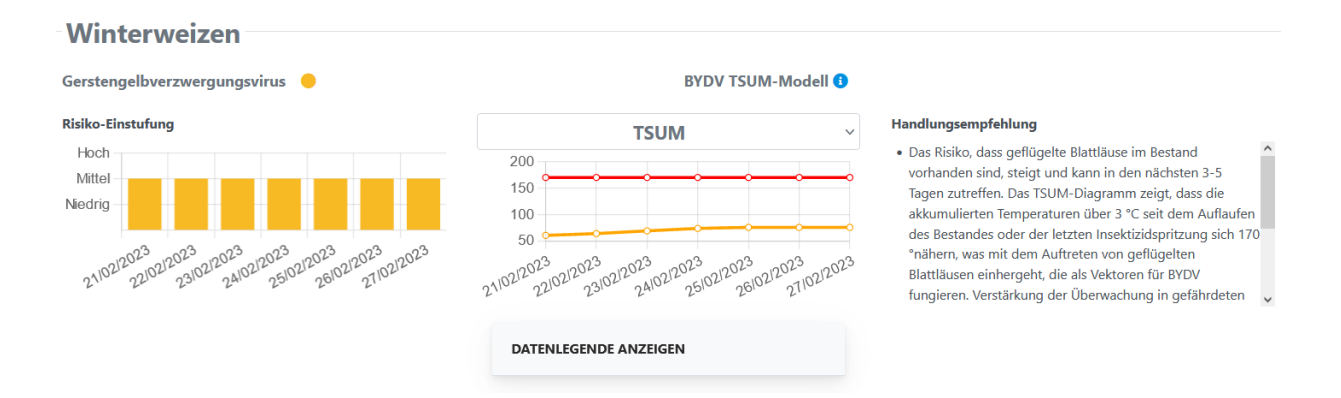

Die Datenlegende ist standardmäßig eingeklappt, kann aber durch Klicken auf "Datenlegende anzeigen" erweitert werden.

Der Handlungsempfehlung enthält Informationen darüber, wie die Risiko-Einstufung zu interpretieren ist und was Sie als Reaktion auf das vom EHS angezeigte Risiko tun sollten.

5. Sie können zum EHS-Nutzungs-Dashboard zurückkehren, indem Sie auf die Schaltfläche "Zurück" am unteren Rand der Seite klicken.

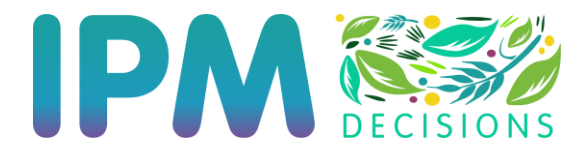

### Vergleich von EHS-Ergebnissen (EHS-Vergleichs Dashboard)

Wenn mehrere EHS ausgewählt wurden und aktiv sind und Ergebnisse liefern, können Sie die Ergebnisse mehrerer EHS vergleichen, indem Sie die Option EHS-Vergleichs-Dashboard im Menü am linken Rand auf der Webseite auswählen.

Sie müssen dann die folgenden Schritte ausführen, um die EHS zu vergleichen.

1. Wählen Sie die zu vergleichenden EHS aus dem Dropdown-Menü und klicken Sie auf die Schaltfläche "Vergleiche die Modelle".

| Mo                 | EHS-Vergleichs-Dashboard                                                             |                         |                        |
|--------------------|--------------------------------------------------------------------------------------|-------------------------|------------------------|
|                    |                                                                                      |                         |                        |
| Wähleı<br>Sie könı | n Sie zwei oder mehr Modelle aus<br>nen bis zu fünf Modelle gleichzeitig vergleichen |                         |                        |
| BYDV T             | SUM-Modell (IPM Decisions) für Winterweizen ein Demo_WS3_LfL_Freising                | Aufheben<br>der Auswahl |                        |
| Orange             | rote Weizengallmücke Modell (IPM Decisions) für Weizen ein Frankendorf               | Wählen Sie              |                        |
| Septoria           | a-Feuchtigkeitsmodell (SEGES/AU EHS-Modelle) für Winterweizen ein Frankendorf        | Wählen Sie              |                        |
| Modell             | für den Apfelwickler-Flug (IPM Decisions) für Apfel ein Frankendorf                  | Wählen Sie              |                        |
| BYDV T             | SUM-Modell (IPM Decisions) für Winterweizen ein Frankendorf                          | Aufheben<br>der Auswahl | Vergleiche die Modelle |

2. Die ausgewählten Modelle werden dann angezeigt.

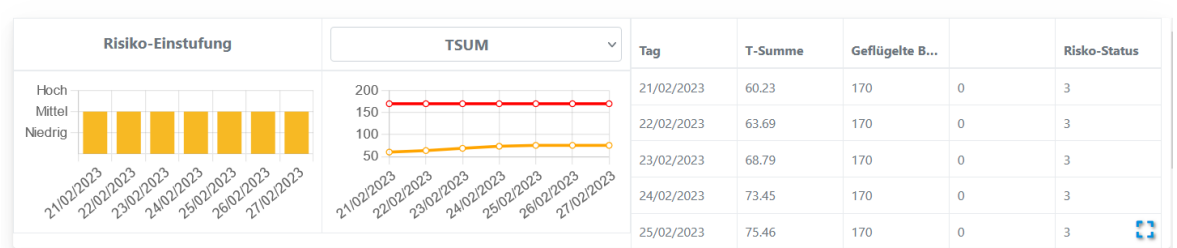

#### Modell 1: BYDV TSUM-Modell (IPM Decisions) für Winterweizen ein Demo\_WS3\_LfL\_Freising

#### Modell 2 : BYDV TSUM-Modell (IPM Decisions) für Winterweizen ein Frankendorf

| Risiko-Einstufung                        | TSUM ~                                  | Тад        | T-Summe | Geflügelte B |   | Risko-Status |
|------------------------------------------|-----------------------------------------|------------|---------|--------------|---|--------------|
| Hoch                                     | 200                                     | 21/02/2023 | 26.65   | 170          | 0 | 2            |
| Mittel<br>Niedrig                        | 100                                     | 22/02/2023 | 30.8    | 170          | 0 | 2            |
|                                          |                                         | 23/02/2023 | 36.53   | 170          | 0 | 2            |
| N021020202020202020202020202020202020202 | 102120202120202020202020202020202020202 | 24/02/2023 | 39.82   | 170          | 0 | 2            |
| · · · · · · · · · · · · · · · · ·        | ~ ~ ~ ~ ~ ~ ~ ~ ~ ~ ~ ~ ~ ~ ~ ~ ~ ~ ~   | 25/02/2023 | 42.15   | 170          | 0 | 2            |

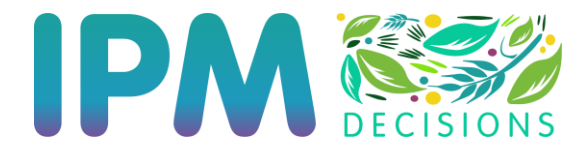

Wenn Sie auf das blaue Quadrat (rot eingekreist) klicken, können Sie die Daten in einem Pop-up-Fenster anzeigen.

|               |                |                                                |          |      |              |     |             | ~ |      |
|---------------|----------------|------------------------------------------------|----------|------|--------------|-----|-------------|---|------|
| Tag           | T-Summe        | Geflügelte Blattläuse werden wahrscheinlich au | ıftreten |      | Risko-Status |     |             |   |      |
| 21/02/2023    | 26.65          | 170                                            |          | 0    | 2            |     |             |   |      |
| 22/02/2023    | 30.8           | 170                                            |          | 0    | 2            |     |             |   |      |
| 23/02/2023    | 36.53          | 170                                            |          | 0    | 2            |     | eflügelte B |   | Risk |
| 24/02/2023    | 39.82          | 170                                            |          | 0    | 2            |     | 10          | 0 | 3    |
| 25/02/2023    | 42.15          | 170                                            |          | 0    | 2            |     | 10          | 0 | 3    |
| 26/02/2023    | 42.64          | 170                                            |          | 0    | 2            |     | 10          | 0 | 3    |
| 27/02/2023    | 42.98          | 170                                            |          | 0    | 2            |     | 10          | 0 | 3    |
|               |                |                                                |          |      |              |     | 10          |   | 3    |
|               |                |                                                |          |      | Schlie       | ßen |             |   |      |
| Risiko-Einstu | fung           | TSUM                                           | × 22/02/ | 2023 | 30.8         | 1   | 70          | 0 | 2    |
|               |                | 200                                            | 23/02/   |      | 36.53        | 1   |             | 0 | 2    |
|               |                |                                                | 24/02/2  |      | 39.82        | 1   |             | 0 | 2    |
|               |                |                                                | 25/02/3  |      | 42.15        | 1   |             | 0 | 2    |
| 202 202 202   | 22023 12023 12 | 23 22023 22023 22023 22023 22023 22023         | 26/02/   |      | 42.64        | 1   |             | 0 | 2    |
|               | SH OH OH       |                                                |          |      |              |     |             |   |      |

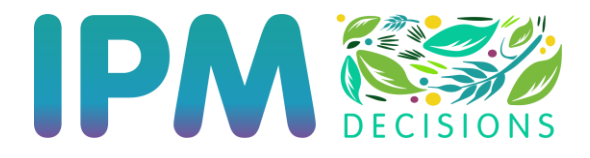

Extern verlinkte EHS Dashboard

Die IPM Decisions Plattform umfasst eine Reihe von EHS, die über externe Links von der Plattform anwählbar sind. Sie können auf diese zugreifen, indem Sie auf die Menüoptionen des Verlinkte EHS Dashboard klicken (unten rot eingekreist).

|   | MENÜ BETRIEB |                                |  |  |  |  |
|---|--------------|--------------------------------|--|--|--|--|
|   | 凤            | Betriebs-Management            |  |  |  |  |
|   |              | EHS-Nutzungs-Dashboard         |  |  |  |  |
| < | P            | Extern verlinkte EHS Dashboard |  |  |  |  |
|   | Mo           | EHS-Vergleichs-Dashboard       |  |  |  |  |
|   |              |                                |  |  |  |  |

Nachdem Sie auf diesen Punkt geklickt haben, werden Sie zum Extern verlinkte EHS Dashboard weitergeleitet, das wie folgt aussieht:

| Kulturauswahl                                                                                                    |                                                                                                    |
|----------------------------------------------------------------------------------------------------|----------------------------------------------------------------------------------------------------|
| Allium-Arten<br>Apfel                                                                                                    | ^                                                                                                    |
| Avena strigosa<br>Beauprea spp.                                                                                                    |                                                                                                    |
| Verwenden Sie STRG + Mausklick, um mehrere Kulturen auszuwählen                                                                                                    | v                                                                                                    |
|                                                                                                    |                                                                                                    |
|                                                                                                    | Filter DSS                                                                                                    |
|                                                                                                    |                                                                                                    |
| Verfügbare EHS-Links                                                                                                    |                                                                                                    |
| Rect/Soil Rect/Soil                                                                                                    | aDWIN-Bistform a Dhutanhibara a Sklandinia.                                                                                                    |
| Instruction         Instruction         Instruction | (nur in Polen) Of Modell Of Prognose Of                                                                                                    |
|                                                                                                    |                                                                                                    |
| Prognose der                                                                                                    | IWMPRAISE 0 IPMwise 0 VIPS-ugras 0                                                                                                    |
| O' Phoma-Blattflecken                                                                                                    |                                                                                                    |
|                                                                                                    |                                                                                                    |
|                                                                                                    |                                                                                                    |
| IPMwise     IPMwise                                                                                                    | Horta Tomaten     Image: Second system     Image: Second system |
|                                                                                                    |                                                                                                    |

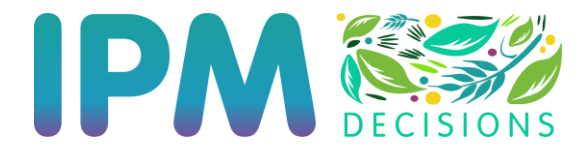

Es ist möglich, relevante EHS zu einer Benutzerauswahl hinzuzufügen, so dass diese Links in einem neuen Abschnitt am oberen Rand erscheinen. Klicken Sie dazu auf das grüne Plus-Symbol, um ein EHS auszuwählen. Dadurch wird das EHS blau hervorgehoben und die Schaltfläche "Auswahl bestätigen" erscheint (wie unten dargestellt).

| ügbare EHS-Links                             |                                                                                                    | uswahl best |
|----------------------------------------------|----------------------------------------------------------------------------------------------------|-------------|
| Best4Soil<br>Entscheidungshilfe<br>Nematoden | Best4Soil                                                                                                    | 0           |
| Prognose der O<br>Phoma-Blattflecken         | IWMPRAISE     IVMMPRAISE       IVMMPRAISE     IPMwise       IVMMPRAISE     IPMwise       IVMMPRAISE     IPMwise       IVMMPRAISE     IPMwise       IVMPRAISE     IPMwise       IVMPRAISE     IPMWise       IVMPRAISE     IPMWise       IVMPRAISE     IPMWise       IVMPRAISE     IPMWise       IVMPRAISE     IPMWise       IVMPRAISE     IPMWise       IVMPRAISE     IPMWise       IVMPRAISE     IPMWise       IVMPRAISE     IPMWise       IVMPRAISE     IPMWise       IVMPRAISE     IPMWise       IVMPRAISE                                                                                                    | 0           |
| IPMwise •<br>Spanien •                       | IPMwise     IPMwise     Image: Construct of the second second sec | •           |

Wenn Sie auf die Schaltfläche "Auswahl bestätigen" klicken, wird des ausgewählte EHS in den Abschnitt "Benutzerauswahl" aufgenommen (siehe unten).

| Kulturauswahl                                         |                      |                         |          |                  |                         |                      |
|-------------------------------------------------------|----------------------|-------------------------|----------|------------------|-------------------------|----------------------|
| Allium-Arten                                          |                      | ^                       |          |                  |                         |                      |
| Apfel                                                 |                      |                         |          |                  |                         |                      |
| Avena strigosa                                        |                      |                         |          |                  |                         |                      |
| Beauprea spp.                                         |                      | ~                       |          |                  |                         |                      |
| Verwenden Sie STRG + Mausklick, um mehrere Kulturen a | uszuwählen           |                         |          |                  |                         |                      |
|                                                       |                      |                         |          |                  |                         |                      |
|                                                       |                      | Filter DSS              |          |                  |                         |                      |
|                                                       |                      |                         |          |                  |                         |                      |
| Ausgewählte EHS-Links                                 |                      |                         |          |                  |                         | 🗹 Auswahl bearbeiten |
|                                                       |                      |                         |          |                  |                         |                      |
|                                                       |                      |                         |          |                  |                         |                      |
|                                                       |                      | Gelbrost-<br>Frühwarnur | <b>0</b> |                  |                         |                      |
|                                                       |                      |                         | .9       |                  |                         |                      |
|                                                       |                      |                         |          |                  |                         |                      |
|                                                       |                      |                         |          |                  |                         |                      |
| Verfügbare EHS-Links                                  |                      |                         |          |                  |                         |                      |
|                                                       |                      |                         |          |                  |                         |                      |
|                                                       |                      |                         |          |                  |                         |                      |
| Best4Soil 0                                           | Best4Soil 0          | eDWIN-Plattfor          | m 🜒 👝 🚺  | Phytophthora- () | Skleroti                | nia- 🕕 👝             |
| Sentscheidungshilfe                                   | S Entscheidungshilfe | (nur in Polen)          |          | Modell           | Progno                  | ise 😈                |
| Nenatoden                                             | Krankheiten          |                         |          |                  |                         |                      |
|                                                       |                      |                         |          |                  |                         |                      |
|                                                       | ,                    |                         |          |                  |                         |                      |
| Prognose der 0                                        | 🔗 SlugWatch 🟮 🛟      | IWMPRAISE 0             | <b>6</b> | IPMwise 0        | VIPS-ugras     Norwagan | ° 0                  |
| <ul> <li>Phoma-blatthecken</li> </ul>                 | •                    | nt-Tool                 |          | Demoversion      | • Norwegen              |                      |
|                                                       | l l                  |                         | J        |                  |                         |                      |
|                                                       |                      |                         |          |                  |                         |                      |
|                                                       |                      | Horta Tomaten           |          | orta Weizen      | Häufickeitsverteil      |                      |
| Spanien                                               | Demoversion          | S DSS                   | ່ 🖸 🖉 🖉  | DSS C            | ng der genetischer      |                      |
|                                                       |                      |                         |          |                  | Gruppen des             | •                    |
|                                                       |                      |                         |          |                  | Scriwarzröstes          |                      |

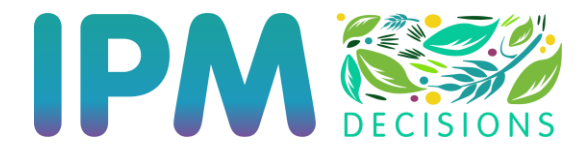

Wenn Sie auf die Schaltfläche "Auswahl bearbeiten" klicken, erscheint ein rotes Minus-Symbol neben jedem EHS im Bereich "Benutzerauswahl". Wenn Sie auf dieses rote Minus-Symbol klicken, wird das EHS entfernt. Sie können dann auf die Schaltfläche "Bearbeitung abgeschlossen" klicken, um die Bearbeitung der Auswahl zu beenden.

| Ausgewählte EHS-Links |    |                          |   |   |  | ✓ Bearbeitung abgeschlossen |
|-----------------------|----|--------------------------|---|---|--|-----------------------------|
|                       | ଡ଼ | Gelbrost-<br>Frühwarnung | 0 | • |  |                             |

Wie bei der EHS-Auswahlseite gibt es oben auf dem Extern verlinkte EHS Dashboard einen Filter für die Kulturauswahl, mit dem Sie aus den extern verlinkten EHS diejenigen filtern können, die für bestimmte Kulturpflanzen relevant sind. Beachten Sie, dass wie beim EHS-Kulturauswahlfilter, die Elemente im Filter spezifisch für die Codes sind, die in den EHS-Metadaten für die Kulturauswahl verwendet werden. Wenn Sie also auf "Alle Freilandkulturen" klicken, beziehen Sie sich auf einen bestimmten Code und es werden nur EHS angezeigt, die diesen Code verwenden, und nicht, wie zu erwarten wäre, alle EHS, die für Freilandkulturen relevant sind.